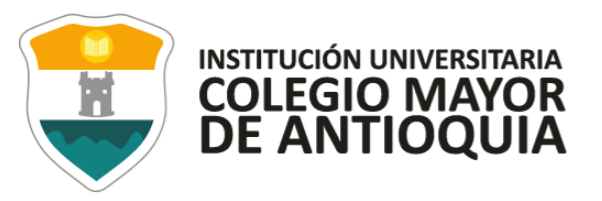

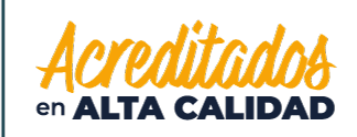

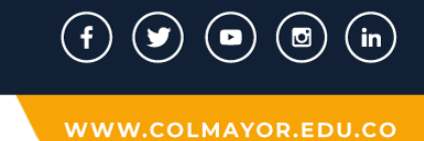

1. Ingresamos el nombre de la institución en el campo de "Razón social"

| Industria y Comercio<br>SUPERINTENDENCIA                                                                                                    |                                                                                                    | Ŷ                                                                                                  | El futuro<br>es de todos | Gobierno<br>de Colom |
|----------------------------------------------------------------------------------------------------|----------------------------------------------------------------------------------------------------|----------------------------------------------------------------------------------------------------|--------------------------|----------------------|
|                                                                                                    |                                                                                                    |                                                                                                    |                          |                      |
|                                                                                                    |                                                                                                    |                                                                                                    |                          |                      |
|                                                                                                    | Consulta del RNBD                                                                                                    |                                                                                                    |                          |                      |
| sus bases de datos con información personal e<br>Decreto Unico 1074 de 2015 y en la Circular Ú<br>el nombre o razón social de los Responsables<br>de éste, o también digitando el documento de<br>por un Responsable del Tratamiento se debe h | ne el RNBD, solamente inscriben la información establecida e<br>inica de la Superintendencia de Industria y Comercio. En esta<br>del tratamiento inscritos en el RNBD, bien digitando el nombr<br>identificación completo si lo conoce. Para consultar las bases<br>nacer click en el hipervínculo ver detalle | n el Capítulo 26 del<br>pantalla podrá buscar<br>re completo o una parte<br>s de datos registradas |                          |                      |
| Nombre o Razón Social                                                                                                    | Documento de<br>Identificación                                                                                                    |                                                                                                    |                          |                      |
| colegio mayor de antioquia                                                                                                    | RN REGIS<br>BD DE BA                                                                                                    | TRO NACIONAL                                                                                       |                          |                      |
| VSBPCF<br>Haga clic para cambiar                                                                                                    | D: * Total consultas: 18                                                                                                    | 81867                                                                                              |                          |                      |
| <u> </u>                                                                                                    |                                                                                                    |                                                                                                    |                          |                      |

VIGILADO Por el Ministerio de Educación Nacional

Cra 78 N° 65 - 46 Robledo Línea de atención al ciudadano 444 56 11 Ext 101 Línea gratuita 01 8000 415 380 GL-GD-FR-01 FECHA DE PUBLICACION 26-08-2020 VERSION 11

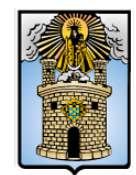

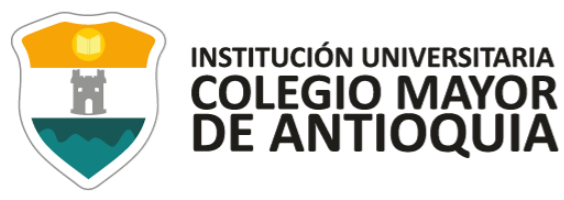

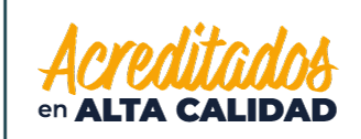

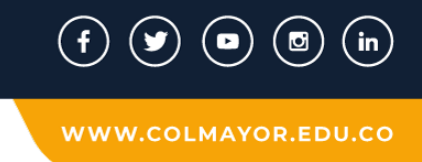

2. También debemos agregar el código de verificación, el cual cambiará en cada consulta y presionamos "Buscar":

|                                                                                                    |                                                                                                    | •                                                                                                    |  |
|----------------------------------------------------------------------------------------------------|----------------------------------------------------------------------------------------------------|----------------------------------------------------------------------------------------------------|--|
|                                                                                                    |                                                                                                    |                                                                                                    |  |
|                                                                                                    | Consulta del RNBD                                                                                                    |                                                                                                    |  |
|                                                                                                    |                                                                                                    |                                                                                                    |  |
| sus bases de datos con información personal er<br>Decreto Único 1074 de 2015 y en la Circular Ún<br>el nombre o razón social de los Responsables d<br>de éste, o también digitando el documento de id<br>por un Responsable del Tratamiento se debe ha                          | n el RNBD, solamente inscriben la información establecio<br>ica de la Superintendencia de Industria y Comercio.En e<br>lel tratamiento inscritos en el RNBD, bien digitando el no<br>ientificación completo si lo conoce. Para consultar las ba<br>acer click en el hipervínculo ver detalle                                     | da en el Capítulo 26 del<br>esta pantalla podrá buscar<br>imbre completo o una parte<br>ases de datos registradas |  |
| sus bases de datos con información personal er<br>Decreto Único 1074 de 2015 y en la Circular Ún<br>el nombre o razón social de los Responsables d<br>de éste, o también digitando el documento de id<br>por un Responsable del Tratamiento se debe ha<br>Nombre o Razón Social | n el RNBD, solamente inscriben la información establecio<br>cica de la Superintendencia de Industria y Comercio. En e<br>lel tratamiento inscritos en el RNBD, bien digitando el no<br>lentificación completo si lo conoce. Para consultar las ba<br>acer click en el hipervínculo ver detalle<br>Documento de<br>Identificación | da en el Capítulo 26 del<br>esta pantalla podrá buscar<br>imbre completo o una parte<br>ases de datos registradas |  |
| sus bases de datos con información personal er<br>Decreto Único 1074 de 2015 y en la Circular Ún<br>el nombre o razón social de los Responsables d<br>de éste, o también digitando el documento de id<br>por un Responsable del Tratamiento se debe ha<br>Nombre o Razón Social | n el RNBD, solamente inscriben la información establecia<br>iica de la Superintendencia de Industria y Comercio. En e<br>lel tratamiento inscritos en el RNBD, bien digitando el no<br>lentificación completo si lo conoce. Para consultar las ba<br>acer click en el hipervínculo ver detalle<br>Documento de<br>Identificación | da en el Capítulo 26 del<br>esta pantalla podrá buscar<br>ambre completo o una parte<br>ases de datos registradas |  |

Cra 78 Nº 65 - 46 Robledo Línea de atención al ciudadano 444 56 11 Ext 101 Línea gratuita 01 8000 415 380 GL-GD-FR-01 FECHA DE PUBLICACION 26-08-2020 VERSION 11

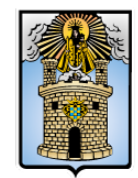

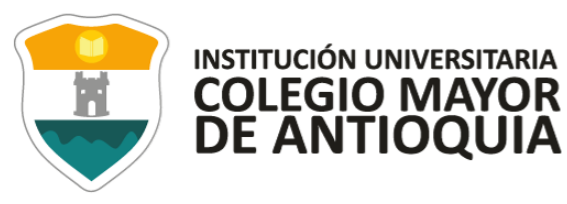

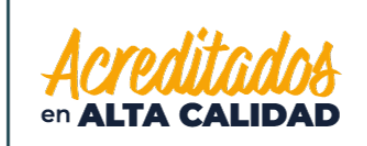

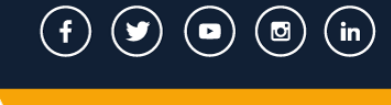

3. Una vez realizada la consulta, encontraremos que ya están registradas las Bases de Datos y adicionalmente, tendremos también la opción para consultarlas:

|                                                                                                    | Consulta del RNBD                                                                                                    |                                                                                                    |
|----------------------------------------------------------------------------------------------------|----------------------------------------------------------------------------------------------------|----------------------------------------------------------------------------------------------------|
| El Registro Nacional de Bases de Datos - R<br>tratamiento que operan en el país, acorde c                                                                                                    | RNBD es un directorio público de las bases de dat<br>con lo establecido en la Ley 1581 de 2012.Los Re                                                                                                    | os con información personal sujetas a<br>sponsables del Tratamiento no cargan                                                                               |
| sus bases de datos con información person<br>Decreto Único 1074 de 2015 y en la Circula<br>el nombre o razón social de los Responsab<br>de éste, o también digitando el documento<br>por un Responsable del Tratamiento se deb | al en el RNBD, solamente inscriben la información<br>n Única de la Superintendencia de Industria y Cor<br>les del tratamiento inscritos en el RNBD, bien digi<br>de identificación completo si lo conoce. Para cons<br>pe hacer click en el hipervínculo ver detalle | n establecida en el Capítulo 26 del<br>nercio.En esta pantalla podrá buscar<br>tando el nombre completo o una parte<br>ultar las bases de datos registradas |
| Nombre o Razón Social                                                                                                    | Documento de<br>Identificación                                                                                                    |                                                                                                    |
| colegio mayor de antioquia                                                                                                    |                                                                                                    | REGISTRO NACIONAL<br>D DE BASES DE DATOS                                                                                                    |
| WEBPCF   Haga clic para cambiar                                                                                                    | digo: * V8BPCF Tota                                                                                                    | al consultas: <b>181868</b>                                                                                                    |
|                                                                                                    | Buscar                                                                                                    |                                                                                                    |
| Nombre o Razón Social                                                                                                    | No. Documento de Identificación                                                                                                    | Bases de Datos Registradas                                                                                                    |
| COLEGIO MAYOR DE ANTIOQUIA                                                                                                    | 890980134                                                                                                    | Ver Detalle                                                                                                    |
| Mostrando 1 a 1 de 1 registros                                                                                                    |                                                                                                    |                                                                                                    |

VIGILADO Por el Ministerio de Educación Nacional

Cra 78 Nº 65 - 46 Robledo Línea de atención al ciudadano 444 56 11 Ext 101 Línea gratuita 01 8000 415 380 GL-GD-FR-01 FECHA DE PUBLICACION 26-08-2020 VERSION 11

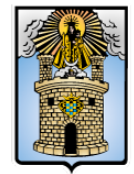

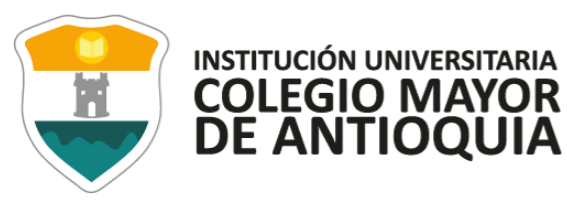

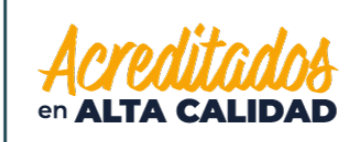

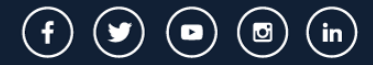

WWW.COLMAYOR.EDU.CO

| Industria y Comerci<br>SUPERINTENDENCI                                                   | 0<br>Ā                                                           | Û                        | El futuro<br>es de todos | Gobierno<br>de Colombia  |
|------------------------------------------------------------------------------------------|------------------------------------------------------------------|--------------------------|--------------------------|--------------------------|
|                                                                                          |                                                                  |                          |                          |                          |
|                                                                                          |                                                                  |                          |                          |                          |
|                                                                                          |                                                                  |                          |                          |                          |
| Const                                                                                    | lta del registro de las Bases de Datos inscritas                 |                          |                          |                          |
| Esta sección se encuentran las bases de da<br>RNBD.<br>Responsable: COLEGIO MAYOR DE ANT | atos con información personal que el Responsable del Tratamiento | o ha inscrito en el      | RN REGISTI<br>BD DE BAS  | RO NACIONA<br>ES DE DATO |
|                                                                                          | Nombre de la Base de Datos                                       |                          | Opción                   |                          |
| Académico                                                                                |                                                                  | Consulta                 | r BD                     |                          |
| Control de Acceso                                                                        |                                                                  | - Con <mark>sulta</mark> | r BD                     |                          |
| Extensión-Convenios-Contratos                                                            |                                                                  | Consulta                 | r BD                     |                          |
| Empleados - Contratistas - Terceros                                                      |                                                                  | Consulta                 | r BD                     |                          |
| Pgrsfd                                                                                   |                                                                  | Consulta                 | r BD                     |                          |
| Mostrando 1 a 5 de 5 registros                                                           |                                                                  |                          |                          |                          |
|                                                                                          | Volver                                                           |                          |                          |                          |

Cra 78 Nº 65 - 46 Robledo Línea de atención al ciudadano 444 56 11 Ext 101 Línea gratuita 01 8000 415 380 GL-GD-FR-01 FECHA DE PUBLICACION 26-08-2020 VERSION 11

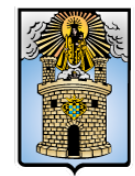

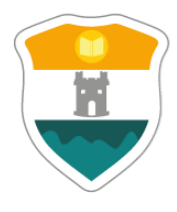

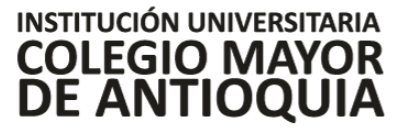

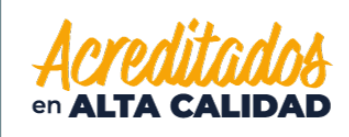

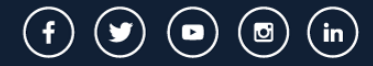

WWW.COLMAYOR.EDU.CO

| RN REGISTRO NACIONAL                   | Nombre y finalidad de la base de datos                      |                                                                                                  |
|----------------------------------------|-------------------------------------------------------------|--------------------------------------------------------------------------------------------------|
| Consulta Titulares<br>Bases de Datos   | los datos personales.<br>Base de Datos: Académico , Respor  | Isable: COLEGIO MAYOR DE ANTIOQUIA                                                               |
| Nombre y finalidad de la base de datos | Finalidad                                                   | Descripción de la Finalidad                                                                      |
| Responsable                            | Educación y cultura - Enseñanza<br>universitaria o superior | Registro y seguimiento de la información académica desde que ingresa has<br>finaliza su proceso. |
| Encargado                              | Mostrando 1 a 1 de 1 registros                              |                                                                                                  |
| Política                               |                                                             |                                                                                                  |
|                                        |                                                             |                                                                                                  |
| Autorización del Titular               |                                                             |                                                                                                  |

Cra 78 Nº 65 - 46 Robledo Línea de atención al ciudadano 444 56 11 Ext 101 Línea gratuita 01 8000 415 380 GL-GD-FR-01 FECHA DE PUBLICACION 26-08-2020 VERSION 11

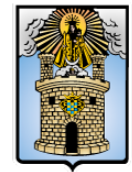